### Come connettersi con la traduzione simultanea

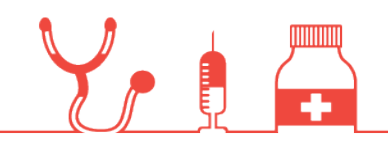

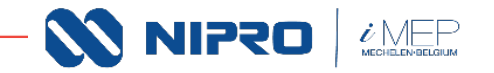

1. Come accedere al webinar

Partecipa dal tuo computer o con applicazione smartphone

## Clicca qui per partecipare all'evento

Ulteriori informazioni

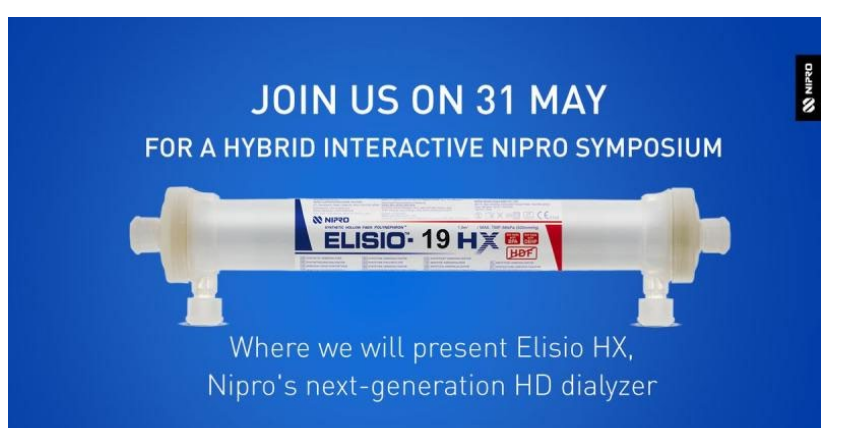

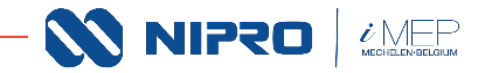

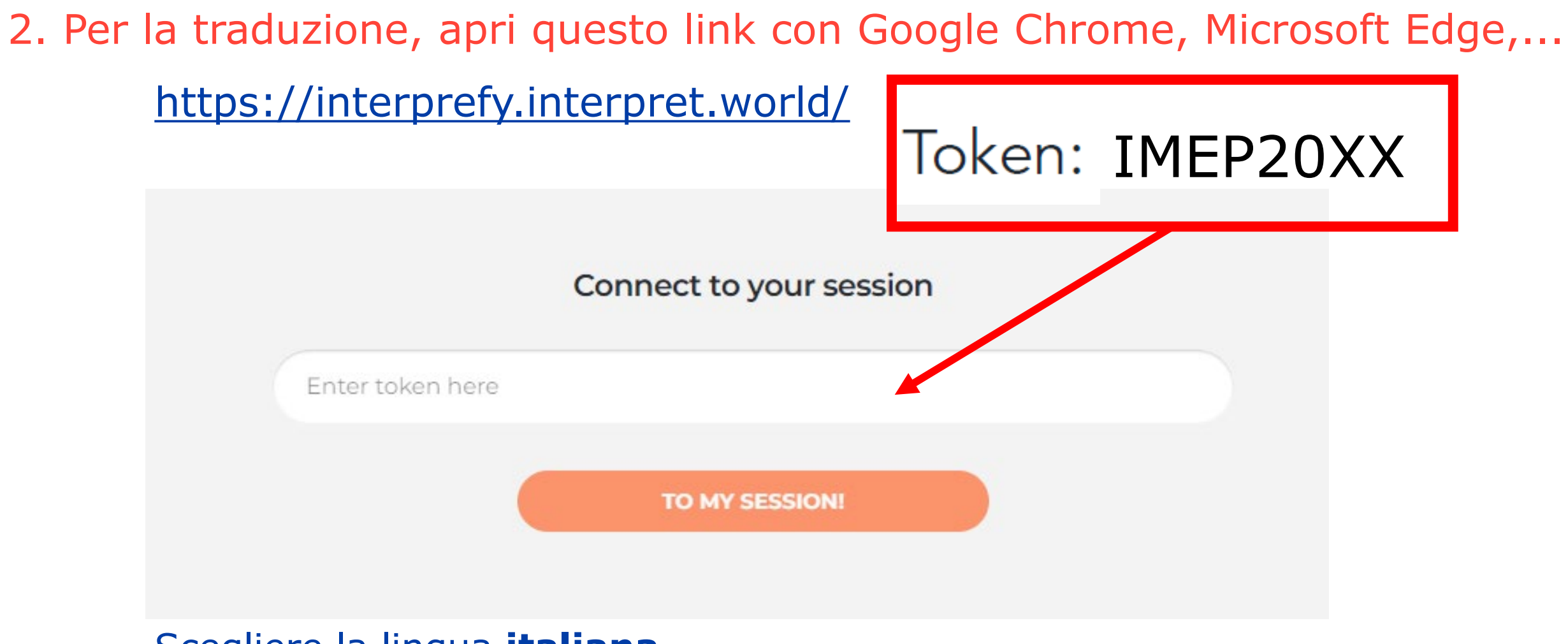

#### Scegliere la lingua **italiana**

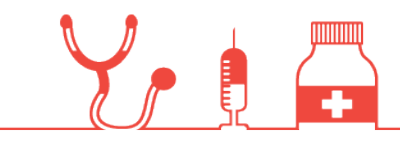

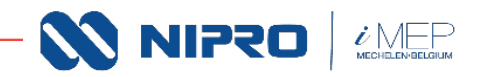

# 3. Clicca qui per silenziare la sessione del webinar (Teams) di cliccando sull'icona dell'altoparlante.

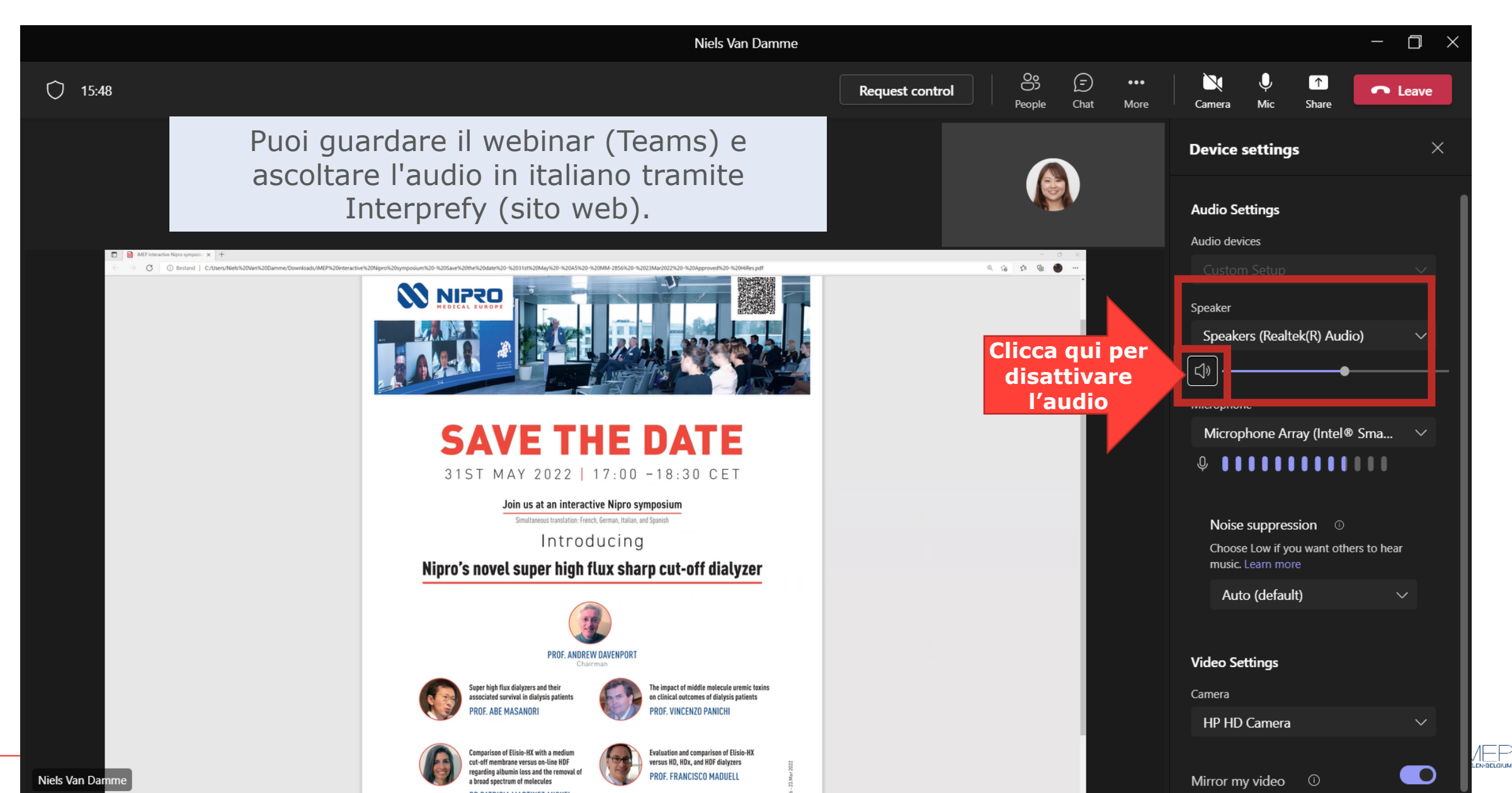

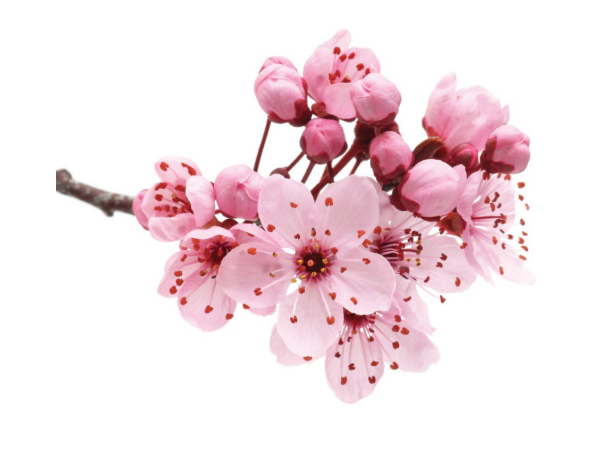

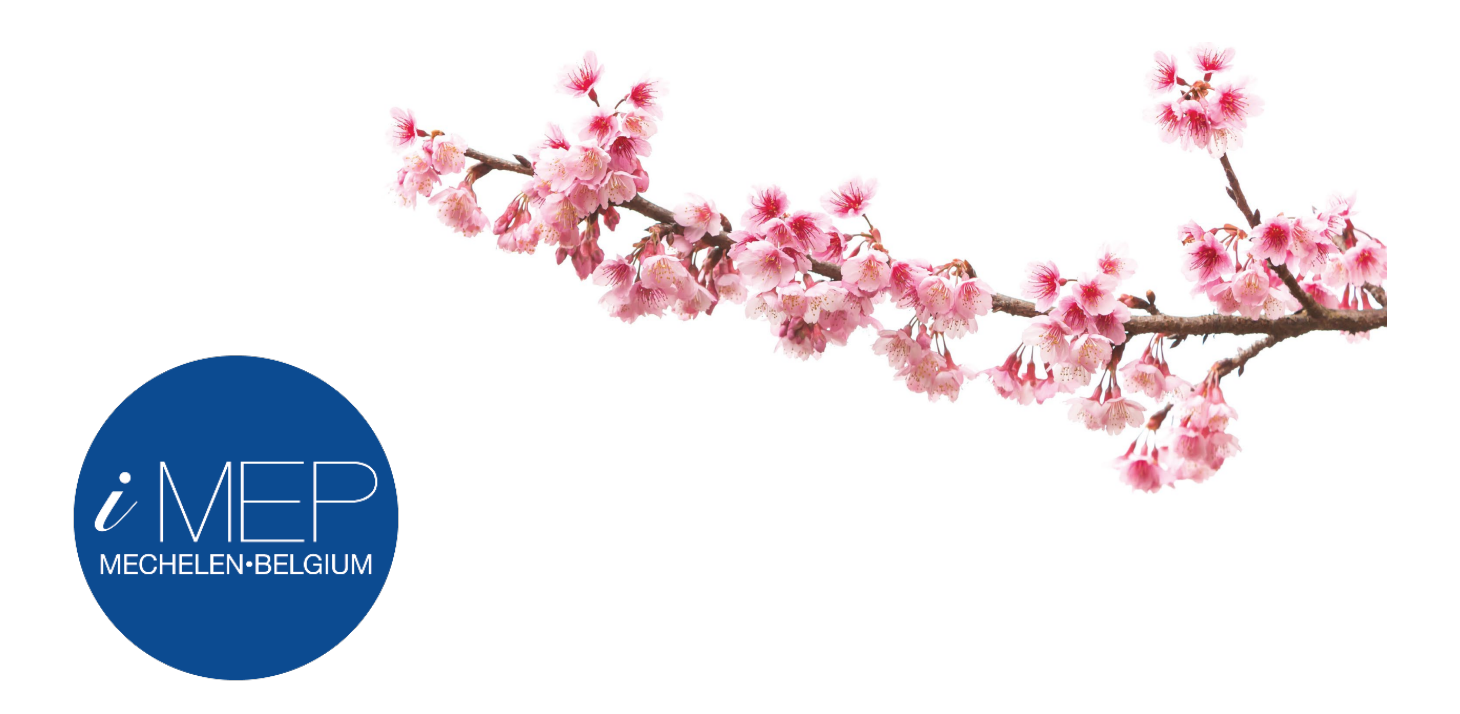

## We encourage you to blossom

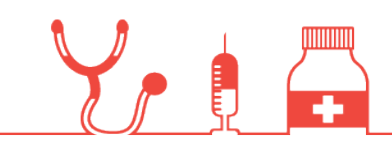

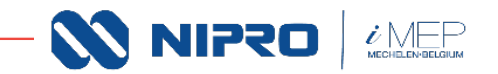